# **USER GUIDE**

# AUTHORISATION OF RESTRICTIVE PRACTICE INFORMATION USING ONLINE DATA COLLECTION (ODC)

Reference Guide to Authorising Restrictive Practice Usage Information in ODC.

This is a guide to common operations in ODC for Authorising Restrictive Practice Information for a Service User, Service Outlet and Reporting Month.

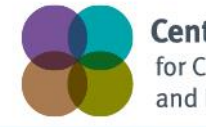

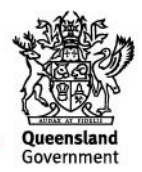

# Table of Contents

| 1. | About This Package                                                                  | 3  |
|----|-------------------------------------------------------------------------------------|----|
|    | Authorising Officer Access in ODC                                                   | 3  |
|    | Monthly Reporting Timeline                                                          | 3  |
|    | Help Available                                                                      | 3  |
|    | Notify the Department of Changes to the Service User Details                        | 3  |
| 2. | Main Menu                                                                           | 4  |
|    | Service User                                                                        | 4  |
|    | Reports                                                                             | 4  |
|    | Other Software Systems Import                                                       | 4  |
| 3. | Restrictive Practice Monthly Reporting Checklist                                    | 5  |
|    | Display Restricted Practice Monthly Reporting Checklist for a Reporting Year/Month  | 5  |
| 4. | Authorise Restrictive Practice Monthly Data                                         | 8  |
|    | Display Restricted Practice Usage Information Recorded for the Reporting Year/Month | 8  |
|    | Reporting Status                                                                    | 10 |
|    | Selecting Service User's Restrictive Practice Information to be Authorised          | 11 |
|    | No Results Found                                                                    | 12 |
| 5. | Unauthorise Restrictive Practice Monthly Data                                       | 13 |
|    | Display Restricted Practice Usage Information Recorded for the Reporting Year/Month | 13 |
|    | Reporting Status                                                                    | 15 |
|    | Selecting Service User's Restrictive Practice Information to be Unauthorised        | 16 |
|    | No Results Found                                                                    | 17 |

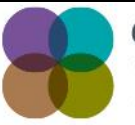

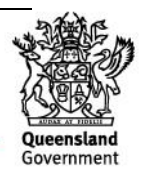

# 1. About This Package

Organisations are required to report the use of Restrictive Practice that occurred during the month to the Department. The reporting of usage can occur any time during the month, or once the end of the month has been reached.

Once the data entry of the Restrictive Practice Usage information has occurred for a Service User and Service Outlet, this information is to be "authorised". The authorisation step indicates that Restrictive Practice Usage submission is complete for Service Outlet, Service User and reporting month.

The authorisation sets the reporting status for a Service User and Service Outlet for the month.

This authorisation step is needed to:

- Identify whether all usage been reported for a Service User and Service Outlet for the month.
- Differentiate between a Service User with no Restrictive Practice Usage in the month vs unknown usage due to non-reporting.

The authorisation process will allow for multiple Service Users to be authorised, irrespective of whether usage was reported through the online ODC screens or through the bulk upload functionality in ODC.

# Authorising Officer Access in ODC

The process of Authorising is to be undertaken by an Officer with the access of Authorising Agency Officer role for that Organisation.

# **Monthly Reporting Timeline**

The relevant Service Provider must give the information to the Chief Executive-

(a) on the second Friday of the calendar month immediately after the calendar month in which the restrictive practice is used; and

(b) at other times if the Chief Executive, by written notice, requires the relevant service provider to do so.

# Help Available

Publications and Resources:

http://www.communities.qld.gov.au/disability/key-projects/positive-behaviour-support/publicationsand-resources

**Email help**: enquiries\_DSA\_RP@communities.qld.gov.au **Phone help**: 1800 902 006\* \* Calls from mobile phones are charged at applicable rates.

# Notify the Department of Changes to the Service User Details

Email : ProviderReporting@communties.qld.gov.au

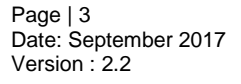

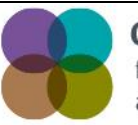

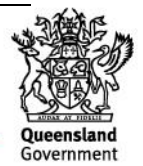

# 2. Main Menu

On the main menu on the *Online Data Collection* page the three sub-menus utilised for Restrictive Practice information are:

### Service User

- Search and view Service User.
- Record and view Restrictive Practice information for a Service User.

#### Reports

- Authorisation for release of final data for use in the monthly Restrictive Practice collection.
- Links for:
  - Restrictive Practice Monthly Reporting Checklist;
  - Restrictive Practice Usage Report;
  - o Client Record of Restrictive Practice Usage.

#### **Other Software Systems Import**

- Upload files containing Service User's Restrictive Practice Usage for import into ODC. Organisations with a large number of clients may use the Bulk Import functionality to assist in the data entry of Restrictive Practice Usage information.
- Search the status of an uploaded file.

| Queenslan                                              | nd Government                                                                                                    | Online Data Collection System |
|--------------------------------------------------------|----------------------------------------------------------------------------------------------------|-------------------------------|
| Department of Comm                                     | munities, Child Safety and Disability Services                                                                                                    |                               |
| Help<br>Opline Data                                    |                                                                                                    | Print   Logout                |
| Collection                                             | Online Data Collection                                                                                                    |                               |
| [+] Administration<br>Resources<br>Service Type Outlet | What's new?           A factsheet has been published on the department's internet site to provide guidance on how to run t Last updated: 25/10/2016                                                                                                    |                               |
| [+] Reports<br>[+] Bulk Import                         | Administration<br>Allows for administration of agency, service type outlet and ODC user details.                                                                                                    |                               |
| (+) Other Software<br>Systems Import                   | Initialisation<br>Setup for a first time user.                                                                                                    |                               |
| <u>What's new?</u>                                     | Resources<br>Collection of documents with helpful guidelines for system users.                                                                                                    |                               |
|                                                        | Service Type Outlet<br>Data entry of service type outlet details for your agency each quarter.                                                                                                    |                               |
|                                                        | Search and view service user, services received and restrictive practices information for your agency each quarter.                                                                                                    |                               |
|                                                        | Reports                                                                                                    |                               |
|                                                        | Authorisations for release of final data for use in the quarterly DS NMDS collection     Standard Service Type Dutlet and Service User list reports     'Reported Data extract' for ad-hoc reporting purposes.                                                               |                               |
|                                                        | Bulk Import                                                                                                    |                               |
|                                                        | <ul> <li>Upload files containing either Service User, Service Type Outlet, Service User Services Received and/or Service Type Outlet Quarterly data that are to be imported into the<br/>system.</li> <li>Search for status of the uploaded files' import process</li> </ul> |                               |
|                                                        | Other Software Systems Import                                                                                                    |                               |
|                                                        | <ul> <li>Upload files containing either Service User, Service Type Outlet, Service User Services Received and/or Service Type Outlet Quarterly data that are to be imported into the<br/>system.</li> <li>Search for status of the uploaded files' import process</li> </ul> |                               |
|                                                        |                                                                                                    |                               |
|                                                        |                                                                                                    |                               |
|                                                        |                                                                                                    |                               |

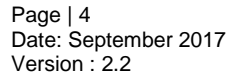

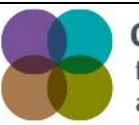

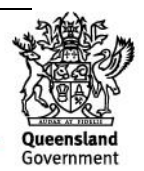

# 3. Restrictive Practice Monthly Reporting Checklist

The Monthly Reporting Checklist will provide an overview of the reporting status for each Service Outlet. Utilise the Monthly Reporting Checklist prior to Authorisation as the summary will indicate:

- Service Outlets with nothing more to do i.e. no reporting is expected, or alternatively reporting has been finalised for each Service User associated with the Service Outlet.
- Service Outlets that have Service Users that have not yet been authorised. The system will prompt the user to authorise the Restrictive Practice Usage information.
- Service Outlets that have Service Users that were expected to report, but have not yet reported. The system will prompt the user to enter the Restrictive Practice Usage information.

# Display Restricted Practice Monthly Reporting Checklist for a Reporting Year/Month

From the Online Data Collection page:

1. Select <u>Reports</u> hyperlink from the *Main Menu*, to display the *Reports* page.

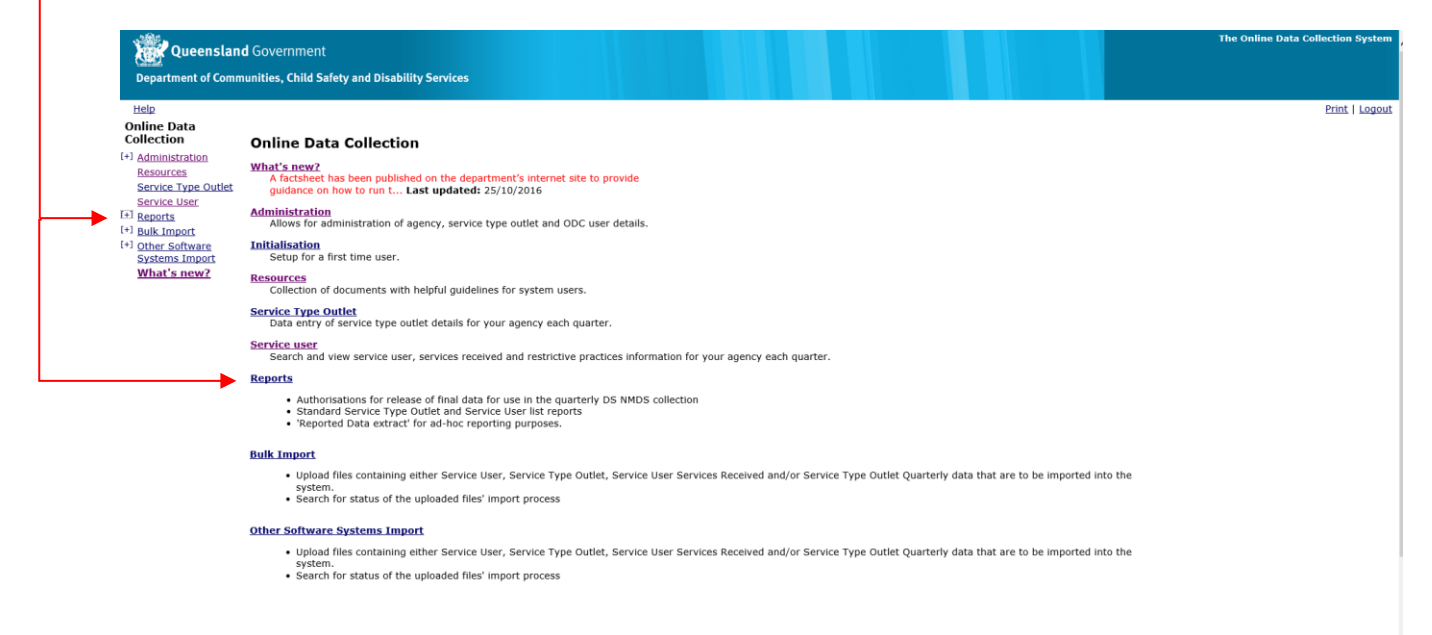

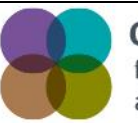

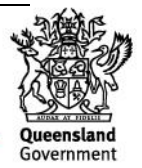

2. Select <u>Restrictive Practice Monthly Reporting Checklist</u> hyperlink on the *Reports* page to display the *Restrictive Practice Monthly Reporting Checklist* page.

| Queenslan                                               | d Government                                                                                                    | The Online Data Collection System |
|---------------------------------------------------------|----------------------------------------------------------------------------------------------------|-----------------------------------|
| Department of Comm                                      |                                                                                                    |                                   |
| Help<br>Online Data                                     | Creline Data Collection > Reports                                                                                                    | Print   Logout                    |
| Collection [+] Administration                           | Reports                                                                                                    |                                   |
| Resources<br>Service Type Outlet                        | Agency List<br>Shows details of your agency.                                                                                                    |                                   |
| Service User<br>[+] Reports                             | Service Type Outlet List<br>Show a list of all service type outlets associated with your agency.                                                                                                    |                                   |
| [+] Bulk Import<br>[+] Other Software<br>Systems Import | Service User List<br>Report containing the details of the service users who have been reported as receiving a service during the defined period.                                                                                                    |                                   |
| What's new?                                             | Reported Data Extract<br>Extracts data for your agency to your computer as a comma separated file (or files) for use in ad-hoc reporting.                                                                                                    |                                   |
|                                                         | Quarterly Reporting Checklist<br>Lists what you need to do to ensure your agency is compliant for any given quarter                                                                                                    |                                   |
|                                                         | DSQ Bulk Export<br>Performs a bulk export of data between a date range.                                                                                                    |                                   |
|                                                         | Restrictive Practice Monthly Reporting Checklist<br>Lists what you need to do to ensure your agency is compliant for any given month for Restrictive Practice Usage reporting.                                                                                                    |                                   |
|                                                         | Restrictive Practice Usage Report<br>Shows a list of Restrictive Practice used for an Agency, Service Outlet, Service User and Restrictive Practice Type.                                                                                                    |                                   |
|                                                         | Client Record of Restrictive Practice Usage Report<br>Shows a list of Restrictive Practice usage for a Service User during a specified time period.                                                                                                    |                                   |
|                                                         | Operating Service Agreement Details<br>This report tracks changes on contracted funding and output quantities (and agreed variations) with the service provider under the service agreement. The information is presented<br>on a month by month basis to clearly show new, varied or ceased funding records. |                                   |
|                                                         | Service Provider Payment Summary<br>This report provides information on payments to the service provider under the service agreement. The information is presented on a month by month basis to clearly show the<br>timing of payments made for each funding record.                                          |                                   |

Monthly reporting checklist information will only be displayed for the Service Outlets that user has security access to view. The screen is used to review a summary of the monthly reporting for a selected Agency and one or more Service Outlets associated with the selected Agency.

- 3. Based on the User's security profile the Agency List will either be:
  - o Disabled and defaulted with the Agency that has been defined for the user
  - Enabled with no default, to allow the user to select an Agency for review

| vernment                                                                       |
|--------------------------------------------------------------------------------|
| es, Child Safety and Disability Services                                       |
| Print I Logout                                                                 |
| e Data Collection > Reports > Restrictive Practice Monthly Reporting Checklist |
| strictive Practice Monthly Reporting Checklist                                 |
| sterisk (*) indicates a required field.                                        |
| Itering Options                                                                |
| ency:*                                                                         |
| v                                                                              |
| rvice Outlets:*                                                                |
| Please select an Agency "                                                      |
|                                                                                |
| porting Year:*                                                                 |
| v v                                                                            |
| porting Month:                                                                 |
|                                                                                |
| tun Report Reset Fields                                                        |
|                                                                                |

Service Outlets will display once the Agency List populates (dependant on User security access).

Tip:

• Highlight more than one Outlet by using the SHIFT or CTRL keys when selecting. Using CTRL allows selection of non-consecutive Service Outlets in the list and using the SHIFT key allows selection of consecutive Service Outlets in the list.

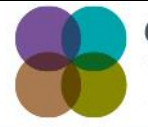

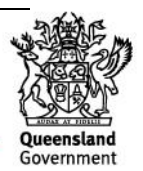

- 4. Select from the drop list the following information:
  - Reporting Year
  - Reporting Month

#### 5. Select Run Report.

| Water statue cover interview         Department of Communities, Child Safety and Disability Services         Halo         Online Data Callection > Reaction > Reaction                                                                                                    | Queenclan                                                                                           | nd Gevenement                                                                       | ta Collection Syste |
|----------------------------------------------------------------------------------------------------|----------------------------------------------------------------------------------------------------|-------------------------------------------------------------------------------------|---------------------|
| Hale       Print         Online Data       Online Data         Collection       Collection Particle Practice Monthly Reporting Checklist         Resources       An asterisk (*) indicates a required field.         Service Type Data       Filtering Options         12 Reports       Iftering Options         13 Restrictive Practice       Agency:*         I Datability Services       Iftering Options         14 Restrictive Practice       Reporting Veneration         I Pause select an Agency *       Iftering Options         I Pause select an Agency *       Iftering Options         Restrictive Practice       Reporting Veneration         I Pause select an Agency *       Iftering Options         Restrictive Practice       Reporting Veneration         I Pause select an Agency *       Iftering Options         Restrictive Practice       Iftering Options         Restrictive Practice       Iftering Options         Restrictive Practice       Iftering Options         Restrictive Practice       Reporting Veneration         I Pause select an Agency *       Iftering Options         Restrictive Practice       Iftering Options         Restrictive Practice       Iftering Options         Restrictive Practice       Iftering Options     <                                                                                                    | Queenstan                                                                                           |                                                                                     |                     |
| Help       Print         Online Data       Online Data                                                                                                    | Department of Comn                                                                                  | imunities, Child Satety and Disability Services                                     |                     |
| Online Data         Online Data Callection > Restrictive Practice Monthly Reporting Checklist           administration         Restrictive Practice Monthly Reporting Checklist           Restrictive Practice Monthly Reporting Checklist         An asterisk (*) indicates a required field.           Service Type Outer         Filtering Options           Service Type Outer         An asterisk (*) indicates a required field.           Service Type Outer         Filtering Options           Service Type Outer         Service Type Outer           Beaports         Filtering Options           Service Reports         Service Outers:*           Particity Practice Monthly Reporting Checklist         Service Outers:*           Particity Practice Monthly Report         Service Outers:*           Particity Practice Monthly Report         Service Outers:*           Particity Practice Monthly Report         Service Outers:*           Service Report         Service Outers:*           Particity Practice Monthly Report         Service Outers:*           Service Report         Service Report           Particity Practice Monthly Report         Service Report           Service Report         Service Report           Service Report         Service Report           Service Report         Service Report           Service Report </th <th>Help</th> <th></th> <th>Print   Log</th>                                                                                                    | Help                                                                                                |                                                                                     | Print   Log         |
| * Administration<br>Resourced<br>Service Type Outlet<br>Service Type Outlet<br>Service Type Out | Online Data<br>Collection                                                                           | Online Data Collection > Reports > Restrictive Practice Monthly Reporting Checklist |                     |
| Resources     An asterisk (*) indicates a required field.       Service Type (Type)     Filtering Options       Service Type (Type)     Agency:*       (*) Disability Services     Service Type (Type)       Service Type (Type)     Service Type (Type)       Service Type (Type)     Service Type (Type) <td< td=""><td>+] Administration</td><td>Restrictive Practice Monthly Reporting Checklist</td><td></td></td<>                                                                                                    | +] Administration                                                                                   | Restrictive Practice Monthly Reporting Checklist                                    |                     |
| SetTide Upter Judies       Filtering Options         Iterrite Upter Judies       Agency:*         Iterrite Upter Judies       Agency:*         Iterrite Upter Judies       Agency:*         Iterrite Upter Judies       Service August         Service Service Outlets:*       Service August         Service August       ***         Service Service Outlets:*       Service August         Service August       ***         Read/out Parkies       Reporting Year:*         Read/out Service       Filtering Options         Service Report       ***         Service August       ***         Service August       ***         Read/out Service       ***         Service August       ***         Service August       ***         Read/out Service       ***         Service August       ***         Read/out Service       ***         Service August       ***         Service August       ***         Service August       ***         Service August       ***         Service August       ***         Service August       ***         Service August       ***         Service August                                                                                                    | Resources                                                                                           | An asterisk (*) indicates a required field.                                         |                     |
| Eports<br>Service Agreement<br>Reports     Agency:*       I* INDOS     Service Outlets:*       I* INDOS     Service Outlets:*       I* Service Reports     ** Plasse select an Agency **       Service Agreement<br>Reports     Reporting Venz;*       Reports     ** Plasse select an Agency **       I Management<br>Lasse Reports     ** Plasse select an Agency **       Service Outlets;     *       Service Outlets;     *       Service Outlets;     *       Service Seports     **       Service Outlets;     *       Service Outlets;     *       Service Seports     **       Service Outlets;     *       Service Outlets;     *       Service Outlets;     *       Service Seports     *       Service Outlets;     *       Service Outlets;     *       Service Seports     *       Service Seports     *       Service Seports     *       Service Seports     *       Service Seports     *       Service Seports     *       Service Seports     *       Service Seports     *       Service Seports     *       Service Seports     *       Service Seports     *       Service Seports     *<                                                                                                    | Service User                                                                                        | Filtering Options                                                                   |                     |
| Reports     Image: Constraint of the state of the state o                                                                                                    | <ul> <li>Reports         (+) Disability Services         Service Agreement     </li> </ul>          | Agency:*                                                                            |                     |
| 1 Indicate Disability<br>Service Outlets: *       Service Outlets: *       Places Reports       Peatricity Practice<br>Reporting Practice<br>Details: Reporting Practice<br>Ideat Report       Reporting Vear: *       Outlets: *       Places select an Agency **       Places select an Agency **<                                                                                                    | Reports                                                                                             | v                                                                                   |                     |
| Services Reports     ** Please select an Agency **       Restricture Practices     ** Please select an Agency **       Restricture Practices     **       Restricture Practices     **                                                                                                    | [+] Historical - Disability                                                                         | y Service Outlets:*                                                                 |                     |
| Restrictive Practice<br>Latace Resort     Reporting Year:*       Cleff Resort     Image: State Cleff Cleff C                                                                                                    | Services Reports<br>Restrictive Practices<br>Restrictive Practice<br>Monthly Reporting<br>Checklist | ** Please select an Agency **                                                       |                     |
| Client Record of<br>Restriction Practice     Image: Client Practice       P Built Amport     Image: Client Practice       P Built Amport     Reporting Months*       P Client Practice     Image: Client Practice       P Built Amport     Reporting Months*       P Client Practice     Image: Client Practice       P Client Practice     Image: Client Practice                                                                                                    | Restrictive Practice<br>Usage Report                                                                | Reporting Years                                                                     |                     |
| <sup>13</sup> Bulk Impatt     Reporting Month:       10 the fadware     Impact Impact       Systems more     Impact Impact       What's new?     Run Report                                                                                                    | Client Record of<br>Restrictive Practice                                                            |                                                                                     |                     |
| 0 the software<br>Systems move        What's new?     Run Report                                                                                                    | 1] Bulk Import                                                                                      | Reporting Month:*                                                                   |                     |
| What's new? Run Report Reset Fields                                                                                                    | +] Other Software<br>Systems Import                                                                 |                                                                                     |                     |
|                                                                                                    | What's new?                                                                                         | Run Report                                                                          |                     |

The Restrictive Practice Monthly Reporting Checklist Report results are displayed. The example below shows a sample of different results. Use the <u>click here</u> hyperlink to navigate to resolve any outstanding detailed actions.

| Help                                                                                | mmunities, Child Safety a      | and Disability Services                                          |                                                                                                    |  |  |  |  |  |  |  |  |
|-------------------------------------------------------------------------------------|--------------------------------|------------------------------------------------------------------|----------------------------------------------------------------------------------------------------|--|--|--|--|--|--|--|--|
| nline Data<br>pllection                                                             | Online Data Collection >       | Reports > Restrictive Practice Monthly Reportin                  | ig Checklist                                                                                                    |  |  |  |  |  |  |  |  |
| Administration                                                                      | <b>Restrictive Pr</b>          | actice Monthly Reporting C                                       | Checklist                                                                                                    |  |  |  |  |  |  |  |  |
| Resources<br>Service User                                                           | Search again                   | Search again                                                     |                                                                                                    |  |  |  |  |  |  |  |  |
| <sup>+]</sup> NMDS                                                                  | <b>Restrictive Pract</b>       | Restrictive Practice Monthly Reporting Checklist for August 2017 |                                                                                                    |  |  |  |  |  |  |  |  |
| [+] Disability Services [-] Restrictive Practices Restrictive Practice              | es Service Outlet<br>Reference | Service Outlet Name                                              | What you need to do                                                                                                    |  |  |  |  |  |  |  |  |
| Monthly Reporting                                                                   | 555555                         | Grove Drive Highfields                                           | Nothing more to do                                                                                                    |  |  |  |  |  |  |  |  |
| Restrictive Practic                                                                 | <u>e</u> 555556                | Campbell Drive Highfields                                        | Nothing more to do                                                                                                    |  |  |  |  |  |  |  |  |
| Internal Reports                                                                    | 555557                         | Ford Drive Highfields                                            | You have not provided any Restrictive Practice data for your Service Users.     o If this is correct, please contact your Authorising Officer to authorise the Restrictive Practice data for the month.     o Otherwise, click here to enter Restrictive Practice data for the Month |  |  |  |  |  |  |  |  |
| Bulk Import<br>Other Software                                                       |                                | Service Drive Highfields                                         | <ul> <li>You have Restrictive Practice records which have not been authorised. You may <u>click here</u> to authorise your<br/>Restrictive Practice data for the month.</li> </ul>                                                                                                   |  |  |  |  |  |  |  |  |
| Bulk Import<br>Other Software<br>Systems Import<br>r ID: HelenSPPP                  | 555559                         |                                                                  |                                                                                                    |  |  |  |  |  |  |  |  |
| Bulk Import<br>Other Software<br>Systems Import<br>ID: HelenSPPP<br>SPPP Data Entry | 555559                         |                                                                  |                                                                                                    |  |  |  |  |  |  |  |  |

You will need to be logged in as an Authorising Officer to "Authorise Restrictive Practice Monthtly Data".

Last updated: Friday 25 August, 2017 Application Version: 2.8.5497

Copyright | Disclaimer | Privacy | Access keys | 👫 Other languages © The State of Queensland 2006. Queensland Government Gateway

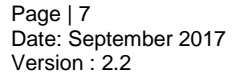

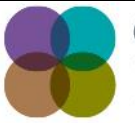

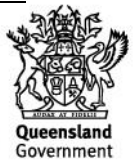

# 4. Authorise Restrictive Practice Monthly Data

The Officer responsible for Restrictive Practice Usage reporting in an organisation undertakes the authorising process to confirm and finalise the Restrictive Practice Usage reporting for the month.

Officers will only be able to authorise Restrictive Practice Usage information for Service Users that are associated with a Service Outlet that the Officer has security access to.

Service Users will not be included in the list to Authorise when:

- Restrictive Practice Reporting is not applicable for the Service User. This is identified when:
  - Service User does not have any Restrictive Practice Approvals for the Service Outlet for the reporting month.
  - $\circ$   $\,$  Service User has no active Restrictive Practice Usage records for the month.
- Restrictive Practice Reporting has already been authorised for the Service User. This is identified when the Service User has a reporting status of <u>Reported</u> for the Service Outlet and reporting month.

# Display Restricted Practice Usage Information Recorded for the Reporting Year/Month

From the Online Data Collection page:

6. Select <u>Reports</u> hyperlink from the *Main Menu*, to display the *Reports* page.

| Online Data                                |                                                                                                    | Print |
|--------------------------------------------|----------------------------------------------------------------------------------------------------|-------|
| Collection                                 | Online Data Collection                                                                                                    |       |
| Resources<br>Service Type Outlet           | What's new?         A factsheet has been published on the department's internet site to provide guidance on how to run t Last updatedti 25/10/2016                                                                                                    |       |
| Service User<br>+ Reports<br>+ Bulk Import | Administration<br>Allows for administration of agency, service type outlet and ODC user details.                                                                                                    |       |
| [+] Other Software<br>Systems Import       | Initialisation<br>Setup for a first time user.                                                                                                    |       |
| <u>What's new?</u>                         | Resources<br>Collection of documents with helpful guidelines for system users.                                                                                                    |       |
|                                            | Service Type Outlet<br>Data entry of service type outlet details for your agency each quarter.                                                                                                    |       |
|                                            | Search and view service user, services received and restrictive practices information for your agency each quarter.                                                                                                    |       |
|                                            | Reports                                                                                                    |       |
|                                            | Authorisations for release of final data for use in the quarterly DS NMDS collection     Standard Service Type Outlet and Service User list reports     Reported Data extract <sup>*</sup> for ad-hoc reporting purposes.                                                  |       |
|                                            | Bulk.Import                                                                                                    |       |
|                                            | <ul> <li>Upload files containing either Service User, Service Type Outlet, Service User Services Received and/or Service Type Outlet Quarterly data that are to be imported into the system.</li> <li>Search for status of the uploaded files' import process</li> </ul>   |       |
|                                            | Other Software Systems Import                                                                                                    |       |
|                                            | <ul> <li>Upload files containing either Service User, Service Type Outlet, Service User Services Received and/or Service Type Outlet Quarterly data that are to be imported into the system.</li> <li>Sorge for status of the uploaded files' import processor.</li> </ul> |       |

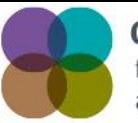

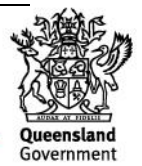

7. Select <u>Authorise Restrictive Practice Monthly Data</u> hyperlink on the *Reports* page to display the *Authorise Restrictive Practice Monthly Data* page.

| Iiid Safety and Disability Services                                                                                                    |
|----------------------------------------------------------------------------------------------------|
| Calaction > Reports           IS           ype Outlet List           a list of all service type outlets associated with your agency.           iser_List           containing the details of the service users who have been reported as receiving a service during the defined period. |
| Calledian > Reports  S  Ype Qutlet List a list of all service type outlets associated with your agency. Iser_List containing the details of the service users who have been reported as receiving a service during the defined period.                                                  |
| S<br><u>ype Outlet List</u><br>a list of all service type outlets associated with your agency.<br>Ser List<br>t containing the details of the service users who have been reported as receiving a service during the defined period.                                                    |
| ype Outlet List<br>a list of all service type outlets associated with your agency.<br>Sec List<br>containing the details of the service users who have been reported as receiving a service during the defined period.                                                                  |
| iser List<br>containing the details of the service users who have been reported as receiving a service during the defined period.                                                                                                    |
|                                                                                                    |
| 2 DS NMDS quarterly data<br>an Authorising Officer of an agency to review preliminary data and to authorise release of that data for the DS NMDS quarterly collection.                                                                                                    |
| Data Extract<br>ts data for your agency to your computer as a comma separated file (or files) for use in ad-hoc reporting.                                                                                                    |
| r Reporting Checklist<br>that you need to do to ensure your agency is compliant for any given quarter                                                                                                    |
| 2 Restrictive Practice Monthly Data<br>an Authorising Officer of an agency to review preliminary data and to authorise the release of that data for the monthly Restrictive Practice Usage collection.                                                                                  |
| re Practice Monthly Reporting Checklist<br>shat you need to do to ensure your agency is compliant for any given month for Restrictive Practice Usage reporting.                                                                                                    |
| re Practice Usage Report a list of Restrictive Practice used for an Agency, Service Outlet, Service User and Restrictive Practice Type.                                                                                                    |
|                                                                                                    |
|                                                                                                    |

- 8. Select from the drop list the following information:
  - Reporting Year
  - Reporting Month
- 9. **Select** To be authorised.
- 10. **Select** 'Display Users' button to display the Authorise Restrictive Practice Monthly Data page with the Service User Restrictive Practice Details, see following result example.

Online Data Online Data Collection > Reports > Authorise Restrictive Practice Monthly Data Collection [+] Administration Authorise Restrictive Practice Monthly Data **Resources** An asterisk (\*) indicates a required field. Service Type Outlet Filtering Options Service User [-] <u>Reports</u> Reporting Year:\* [+] NMDS [-] Restrictive Practices  $\mathbf{\sim}$ Authorise Restrictive Practice Monthly data Restrictive Practice Monthly Reporting Checklist Reporting Month:\*  $\mathbf{v}$ Restrictive Practice To be authorised OAlready authorised Client Record of Restrictive Practice Usage Report Display Users [+] Other Software Systems Import Last updated: Monday 14 November, 2016 Application Version: 2.11.6171 What's new?

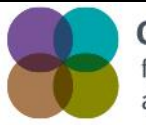

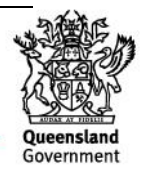

#### **Reporting Status**

On the *Authorise Restrictive Practice Monthly Data* page included in the Service User Restrictive Practice Details the result returned may display the following Reporting Status:

#### Draft

A Service User is determined as having a  $\underline{Draft}$  reporting status for the Service Outlet, Reporting Year and Month where:

• At least one instance of restrictive practice usage was recorded and exists with an "Active" (non-deleted) status for the reporting month.

#### **Not Reported**

A Service User is determined as having a <u>Not Reported</u> status for the Service Outlet, Reporting Year and Month where:

- No active restrictive practice usage records exist for the reporting month; and
- Where there is an Approval in place.

| Queenslan                                          | <b>d</b> Governn                                                                          | nent                                        |                  |                    |              |                      |                                      |                  | The Online Data Collection System |
|----------------------------------------------------|-------------------------------------------------------------------------------------------|---------------------------------------------|------------------|--------------------|--------------|----------------------|--------------------------------------|------------------|-----------------------------------|
| Department of Comm                                 | unities, Ch                                                                               | ild Safety an                               | d Disability !   | Services           |              |                      |                                      |                  |                                   |
| Help                                               |                                                                                           |                                             |                  |                    |              |                      |                                      |                  | Print   Logout                    |
| Online Data<br>Collection                          | Online Data (                                                                             | Collection > Repo                           | orts > Authorise | Restrictive Practi | ce Monthly I | Data                 |                                      |                  |                                   |
| [+] Administration                                 | Author                                                                                    | ise Resti                                   | rictive Pı       | actice M           | onthly       | Data                 |                                      |                  |                                   |
| Resources<br>Service Type Outlet                   | An asteris                                                                                | An asterisk (*) indicates a required field. |                  |                    |              |                      |                                      |                  |                                   |
| Service User                                       | Filterin                                                                                  | g Options                                   |                  |                    |              |                      |                                      |                  |                                   |
| [+] NMDS                                           | Reporti                                                                                   | ng Year:*                                   |                  |                    |              |                      |                                      |                  |                                   |
| [-] Restrictive Practices<br>Authorise Restrictive |                                                                                           |                                             |                  |                    |              |                      |                                      |                  |                                   |
| Practice Monthly data<br>Restrictive Practice      | Parcicle Monthly data<br>Bestrictive Proticice<br>Monthly Reporting Month:*<br>November v |                                             |                  |                    |              |                      |                                      |                  |                                   |
| Monthly Reporting<br>Checklist                     |                                                                                           |                                             |                  |                    |              |                      |                                      |                  |                                   |
| Restrictive Practice                               |                                                                                           |                                             |                  |                    |              |                      |                                      |                  |                                   |
| Client Record of                                   | • To be                                                                                   | authorised                                  | Already aut      | horised            |              |                      |                                      |                  |                                   |
| Restrictive Practice<br>Usage Report               | Display Us                                                                                | ers                                         |                  |                    |              |                      |                                      |                  |                                   |
| [+] Other Software<br>Systems Import               | Select All                                                                                | Select None                                 |                  |                    |              |                      |                                      |                  |                                   |
| What's new?                                        | Selected                                                                                  | Surname                                     | First Name       | DOB                | Gender       | Service Outlet       | Restrictive Practice Last Usage Date | Reporting Status |                                   |
|                                                    |                                                                                           | User                                        | Test             | 28 Apr 1998        | Male         | 123456 – Test Outlet |                                      | Not Reported     |                                   |
|                                                    |                                                                                           | User1                                       | Test             | 29 Dec 1987        | Male         | 123456 – Test Outlet |                                      | Not Reported     |                                   |
|                                                    |                                                                                           | User2                                       | Test             | 17 Jan 1982        | Male         | 123456 – Test Outlet |                                      | Not Reported     |                                   |
|                                                    |                                                                                           | User3                                       | Test             | 19 Jan 1977        | Male         | 123456 – Test Outlet |                                      | Not Reported     |                                   |
|                                                    |                                                                                           | User4                                       | Test             | 21 Mar 1979        | Male         | 123456 - Test Outlet |                                      | Not Reported     |                                   |
|                                                    |                                                                                           | User5                                       | Test             | 26 Aug 1980        | Male         | 123456 – Test Outlet | 23 Nov 2016 09:11                    | Draft            |                                   |
|                                                    | Authorica                                                                                 | 1                                           |                  |                    |              |                      |                                      |                  | l                                 |

#### Note

Where there are no instances of restrictive practice usage to record, the Authorising step is still required.

In Authorising, the Authorising Officer is confirming that there were no instances of use of restrictive practice for that service user. No entry is required to be made against the service user and the reporting month to indicate nil usage.

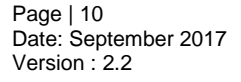

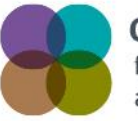

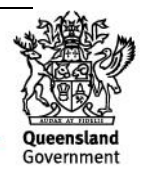

### Selecting Service User's Restrictive Practice Information to be Authorised

- 11. **Select** individual Service Users by ticking the checkbox beside the Service User's surname. (**Unselect** Service Users by ticking the checkbox to remove the tick.)
- 12. Select the 'Authorise' button.

| Oueensland                                         | d Governm     | nent             |                  |                    |             |                      |                                      |                  | The Online Data Collection System |
|----------------------------------------------------|---------------|------------------|------------------|--------------------|-------------|----------------------|--------------------------------------|------------------|-----------------------------------|
| Department of Comm                                 | unities, Chi  | ild Safety an    | d Disability     | Services           |             |                      |                                      |                  |                                   |
| Help                                               |               |                  |                  |                    |             |                      |                                      |                  | Print   Logo                      |
| Online Data<br>Collection                          | Online Data C | Collection > Rep | orts > Authorise | Restrictive Practi | e Monthly [ | Data                 |                                      |                  |                                   |
| [+] Administration                                 | Author        | ise Rest         | rictive P        | actice M           | onthly      | Data                 |                                      |                  |                                   |
| Resources<br>Service Type Outlet                   | An asterisk   | : (*) indicate   | s a required f   | ield.              |             |                      |                                      |                  |                                   |
| Service User                                       | Filtering     | g Options        |                  |                    |             |                      |                                      |                  |                                   |
| [+] NMDS                                           | Penortir      | o Vear:*         |                  |                    |             |                      |                                      |                  |                                   |
| [-] Restrictive Practices<br>Authorise Restrictive | 2016 🗸        | .,               |                  |                    |             |                      |                                      |                  |                                   |
| Practice Monthly data<br>Restrictive Practice      | Reportin      | ng Month:*       |                  |                    |             |                      |                                      |                  |                                   |
| Monthly Reporting<br>Checklist                     | November      | ~                |                  |                    |             |                      |                                      |                  |                                   |
| Restrictive Practice                               |               |                  |                  |                    |             |                      |                                      |                  |                                   |
| Client Record of                                   | • To be       | authorised       | Aiready aut      | norised            |             |                      |                                      |                  |                                   |
| Usage Report                                       | Display Use   | ers              |                  |                    |             |                      |                                      |                  |                                   |
| [+] Other Software<br>Systems Import               | Select All    | Select None      |                  |                    |             |                      |                                      |                  |                                   |
| What's new?                                        | Selected      | Surname          | First Name       | DOB                | Gender      | Service Outlet       | Restrictive Practice Last Usage Date | Reporting Status |                                   |
|                                                    |               | User             | Test             | 28 Apr 1998        | Male        | 123456 – Test Outlet |                                      | Not Reported     |                                   |
|                                                    | V             | User1            | Test             | 29 Dec 1987        | Male        | 123456 – Test Outlet |                                      | Not Reported     |                                   |
|                                                    | •             | User2            | Test             | 17 Jan 1982        | Male        | 123456 – Test Outlet |                                      | Not Reported     |                                   |
| · · · · ·                                          | V             | User3            | Test             | 19 Jan 1977        | Male        | 123456 – Test Outlet |                                      | Not Reported     |                                   |
|                                                    | V             | User4            | Test             | 21 Mar 1979        | Male        | 123456 – Test Outlet |                                      | Not Reported     |                                   |
|                                                    |               | User5            | Test             | 26 Aug 1980        | Male        | 123456 – Test Outlet | 23 Nov 2016 09:11                    | Draft            |                                   |
|                                                    |               |                  |                  |                    |             |                      |                                      |                  |                                   |

Tip:

- Use the <u>Select All</u> hyperlink to select all Service Users listed under the Service User Restrictive Practice Details in one step.
- Use the <u>Select None</u> hyperlink to deselect all selected Service Users listed under the Service User Restrictive Practice Details in one step.
- Selecting the <u>Draft</u> and <u>Not Reported</u> hyperlink will display the Restrictive Practice Summary screen for the selected Service User and Service Outlet.

**NOTE**: Once the records have been Authorised the *Authorise Restrictive Practice Monthly Data* page displays a <u>Reported</u> hyperlink under the Reporting Status.

| Department of Commu                            | Governm<br>nities, Chi | nent<br>ild Safety an | d Disability S   | iervices           |            |                      |                                      |                  | The Online Data Collection System |
|------------------------------------------------|------------------------|-----------------------|------------------|--------------------|------------|----------------------|--------------------------------------|------------------|-----------------------------------|
| Help                                           |                        |                       |                  |                    |            |                      |                                      |                  | Print   Logout                    |
| Online Data                                    | Online Data C          | collection > Reps     | orts > Authorise | Restrictive Practi | ce Monthly | Data                 |                                      |                  |                                   |
| [+] Administration<br>Resources                | Authori<br>An asterisk | ise Rest              | rictive Pr       | actice M           | onthly     | Data                 |                                      |                  |                                   |
| Service Type Outlet<br>Service User            | Filtering              | g Options-            |                  |                    |            |                      |                                      |                  |                                   |
| [-] <u>Reports</u><br>[+] NMDS                 | Reportin               | ng Year:*             |                  |                    |            |                      |                                      |                  |                                   |
| Authorise Restrictive<br>Practice Monthly data | 2016 🗸                 |                       |                  |                    |            |                      |                                      |                  |                                   |
| Restrictive Practice<br>Monthly Reporting      | Reportin               | ng Month:*            |                  |                    |            |                      |                                      |                  |                                   |
| Checklist<br>Restrictive Practice              | November               | ~                     |                  |                    |            |                      |                                      |                  |                                   |
| Gient Record of<br>Restrictive Practice        | ⊖ To be a              | authorised            | Already auth     | iorised            |            |                      |                                      |                  |                                   |
| Usage Report                                   | Display Use            | NS                    |                  |                    |            |                      |                                      |                  |                                   |
| Systems Import                                 | Select All             | Select None           |                  |                    |            |                      |                                      |                  |                                   |
| What's new?                                    | Selected               | Surname               | First Name       | DOB                | Gender     | Service Outlet       | Restrictive Practice Last Usage Date | Reporting Status |                                   |
|                                                |                        | User                  | Test             | 28 Apr 1998        | Male       | 123456 – Test Outlet |                                      | Reported         |                                   |
|                                                |                        | User1                 | Test             | 29 Dec 1987        | Male       | 123456 – Test Outlet |                                      | Reported         |                                   |
|                                                |                        | User2                 | Test             | 17 Jan 1982        | Male       | 123456 – Test Outlet |                                      | Reported         |                                   |
|                                                |                        | User3                 | Test             | 19 Jan 1977        | Male       | 123456 – Test Outlet |                                      | Reported         |                                   |
|                                                |                        | User4                 | Test             | 21 Mar 1979        | Male       | 123456 – Test Outlet |                                      | Reported         |                                   |
|                                                |                        | Hears                 | Test             | 26 Aug 1080        | Malo       | 1324466 Test Outlint | 22 Nov 2016 00:11                    | Reported         |                                   |

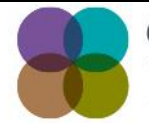

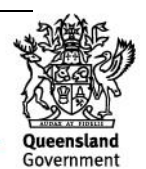

# **No Results Found**

Where a Reporting Year, Month, To be authorised have been selected and the 'Display Service Users' button returns "**There were no results found for the provider parameters**", there are no approved Service Users that match the Filtering Options.

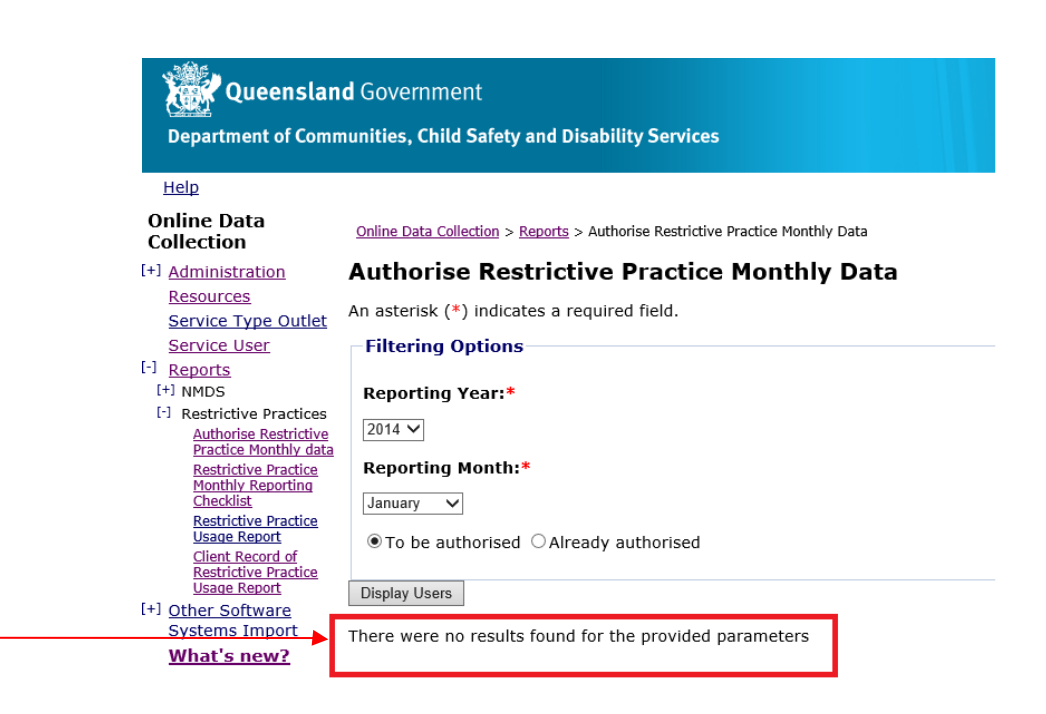

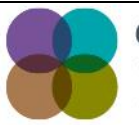

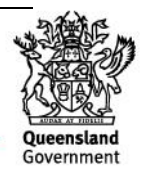

# 5. Unauthorise Restrictive Practice Monthly Data

The Officer responsible for Restrictive Practice Usage reporting in an Organisation may want to reverse the finalisation of the Restrictive Practice Usage for the month.

Officers will only be able to Unauthorise Restrictive Practice Usage information for Service Users that are associated with a Service Outlet that the Officer has security access to.

Service Users will not be included in the list to Unauthorise when:

- Restrictive Practice Reporting is not applicable for the Service User. This is identified when:
  - Service User does not have any Restrictive Practice Approvals for the Service Outlet for the reporting month.
  - $\circ$   $\,$  Service User has no active Restrictive Practice Usage records for the month.
- Restrictive Practice Reporting has not already been authorised for the Service User. This is identified when the Service User has a reporting status of <u>Not Reported</u> or <u>Draft</u> for the Service Outlet and reporting month.

### Display Restricted Practice Usage Information Recorded for the Reporting Year/Month

From the Online Data Collection page:

1. Select <u>Reports</u> hyperlink from the Main Menu, to display the Reports page.

| Online Date                                            |                                                                                                    |  |  |  |  |  |  |  |  |
|--------------------------------------------------------|----------------------------------------------------------------------------------------------------|--|--|--|--|--|--|--|--|
| Collection                                             | Online Data Collection                                                                                                    |  |  |  |  |  |  |  |  |
| [+] Administration<br>Resources<br>Service Type Outlet | What's new?<br>A factsheet has been published on the department's internet site to provide<br>guidance on how to run tLast updated: 25/10/2016                                                                                                    |  |  |  |  |  |  |  |  |
| [+] Reports<br>[+] Bulk Import                         | Administration<br>Allows for administration of agency, service type outlet and ODC user details.                                                                                                    |  |  |  |  |  |  |  |  |
| [+] Other Software<br>Systems Import<br>What's new?    | Initialisation<br>Setup for a first time user.                                                                                                    |  |  |  |  |  |  |  |  |
|                                                        | Resources<br>Collection of documents with helpful guidelines for system users.                                                                                                    |  |  |  |  |  |  |  |  |
|                                                        | Service Type Outlet<br>Data entry of service type outlet details for your agency each quarter.                                                                                                    |  |  |  |  |  |  |  |  |
|                                                        | Service user<br>Search and view service user, services received and restrictive practices information for your agency each quarter.                                                                                                    |  |  |  |  |  |  |  |  |
|                                                        | Reports                                                                                                    |  |  |  |  |  |  |  |  |
|                                                        | Authorisations for release of final data for use in the quarterly DS NMDS collection     Standard Service Type Outlet and Service User list reports     'Reported Data extract' for ad-hoc reporting purposes.                                                               |  |  |  |  |  |  |  |  |
|                                                        | Bulk Import                                                                                                    |  |  |  |  |  |  |  |  |
|                                                        | <ul> <li>Upload files containing either Service User, Service Type Outlet, Service User Services Received and/or Service Type Outlet Quarterly data that are to be imported into the system.</li> <li>Search for status of the uploaded files' import process</li> </ul>     |  |  |  |  |  |  |  |  |
|                                                        | Other Software Systems Import                                                                                                    |  |  |  |  |  |  |  |  |
|                                                        | <ul> <li>Upload files containing either Service User, Service Type Outlet, Service User Services Received and/or Service Type Outlet Quarterly data that are to be imported into the<br/>system.</li> <li>Search for status of the uploaded files' import process</li> </ul> |  |  |  |  |  |  |  |  |
|                                                        |                                                                                                    |  |  |  |  |  |  |  |  |
|                                                        |                                                                                                    |  |  |  |  |  |  |  |  |

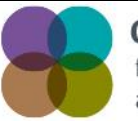

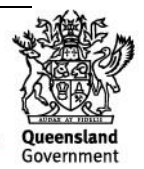

2. Select <u>Authorise Restrictive Practice Monthly Data</u> hyperlink on the *Reports* page to display the *Authorise Restrictive Practice Monthly Data* page.

|                                  | 1 Communit                                                                                                    | The Online Data Collection System |  |  |  |  |  |  |  |  |
|----------------------------------|----------------------------------------------------------------------------------------------------|-----------------------------------|--|--|--|--|--|--|--|--|
| Department of Comm               | a Government unities, Child Safety and Disability Services                                                                                                    |                                   |  |  |  |  |  |  |  |  |
| Help                             |                                                                                                    | Print   Logout                    |  |  |  |  |  |  |  |  |
| Online Data<br>Collection        | Online Data Collection > Reports                                                                                                    |                                   |  |  |  |  |  |  |  |  |
| [+] Administration               | Reports                                                                                                    |                                   |  |  |  |  |  |  |  |  |
| Resources<br>Service Type Outlet | Service Type Outlet List<br>Show a list of all service type outlets associated with your agency.                                                                                                    |                                   |  |  |  |  |  |  |  |  |
| (+) Reports<br>+) Other Software | Service User List<br>Report containing the details of the service users who have been reported as receiving a service during the defined period.                                                                      |                                   |  |  |  |  |  |  |  |  |
| Systems Import<br>What's new?    | Authorise DS NMDS quarterly data<br>Allows an Authorising Officer of an agency to review preliminary data and to authorise release of that data for the DS NMDS quarterly collection.                                 |                                   |  |  |  |  |  |  |  |  |
|                                  | Reported Data Extract<br>Extracts data for your agency to your computer as a comma separated file (or files) for use in ad-hoc reporting.                                                                             |                                   |  |  |  |  |  |  |  |  |
|                                  | Quarterly Reporting Checklist<br>Lists what you need to do to ensure your agency is compliant for any given quarter                                                                                                   |                                   |  |  |  |  |  |  |  |  |
|                                  | Authorise Restrictive Practice Monthly Data<br>Allows an Authorising Officer of an agency to review preliminary data and to authorise the release of that data for the monthly Restrictive Practice Usage collection. |                                   |  |  |  |  |  |  |  |  |
|                                  | Restrictive Practice Monthly Reporting Checklist<br>Lists what you need to do to ensure your agency is compliant for any given month for Restrictive Practice Usage reporting.                                        |                                   |  |  |  |  |  |  |  |  |
|                                  | Restrictive Practice Usage Report<br>Shows a list of Restrictive Practice used for an Agency, Service Outlet, Service User and Restrictive Practice Type.                                                             |                                   |  |  |  |  |  |  |  |  |
|                                  | <u>Client Record of Restrictive Practice Usage Report</u><br>Shows a list of Restrictive Practice usage for a Service User during a specified time period.                                                            |                                   |  |  |  |  |  |  |  |  |
|                                  |                                                                                                    |                                   |  |  |  |  |  |  |  |  |

- 3. Select from the drop list the following information:
  - Reporting Year
  - Reporting Month
- 4. Select Already authorised.
- 5. **Select** 'Display Users' button to display the *Authorise Restrictive Practice Monthly Data* page with the Service User Restrictive Practice Details, see following result example.

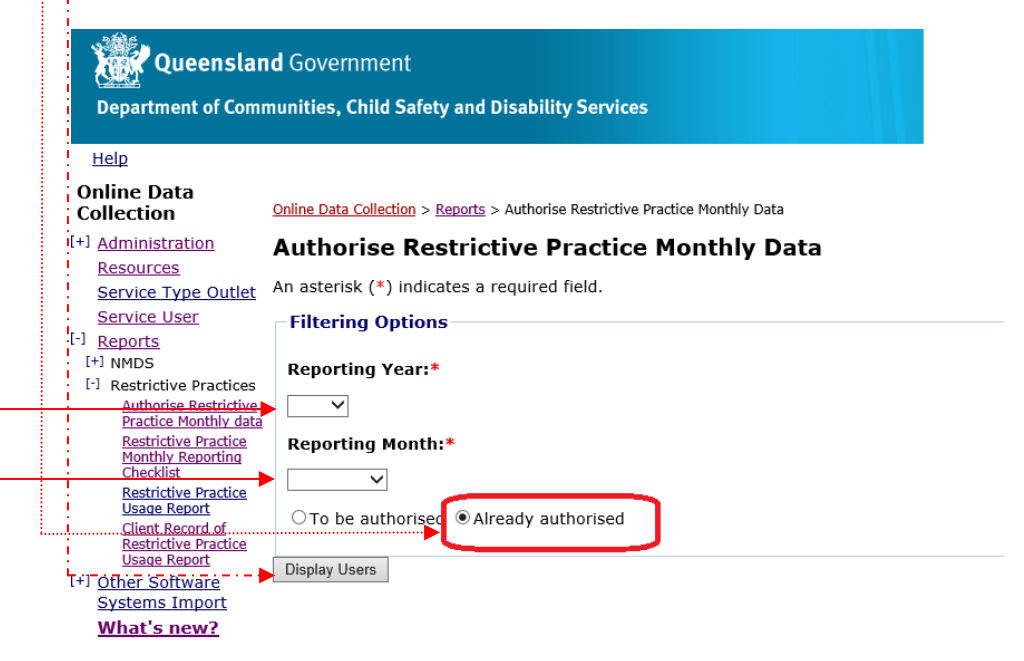

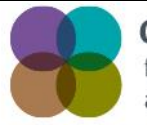

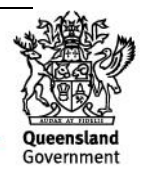

### **Reporting Status**

On the *Authorise Restrictive Practice Monthly Data* page included in the Service User Restrictive Practice Details the result returned displays the following Reporting Status:

### Reported

A Service User is determined as having a <u>Reported</u> status for the Service Outlet, Reporting Year and Month where:

• The Service User has been previously Authorised for the Service Outlet, Reporting Year and Reporting Month.

| Queenslan                                                | <b>d</b> Govern                                                                | ment               |                |             |        |                      |                                      |                  | The Online Data Colle |
|----------------------------------------------------------|--------------------------------------------------------------------------------|--------------------|----------------|-------------|--------|----------------------|--------------------------------------|------------------|-----------------------|
| Department of Comr                                       | nunities, Cl                                                                   | hild Safety a      | nd Disability  | Services    |        |                      |                                      |                  |                       |
| Help                                                     |                                                                                |                    |                |             |        |                      |                                      |                  |                       |
| Online Data<br>Collection                                | Online Data Collection > Reports > Authorise Restrictive Practice Monthly Data |                    |                |             |        |                      |                                      |                  |                       |
| +] Administration                                        | Author                                                                         | ise Rest           | rictive Pr     | actice M    | onthly | Data                 |                                      |                  |                       |
| Resources<br>Service Type Outlet                         | An asteris                                                                     | (*) indicate:      | s a required f | ield.       |        |                      |                                      |                  |                       |
| Service User                                             | Filterin                                                                       | g Options –        |                |             |        |                      |                                      |                  |                       |
| [+] Reports<br>[+] NMDS                                  | Reporti                                                                        | ng Year:*          |                |             |        |                      |                                      |                  |                       |
| [-] Restrictive Practices                                | 2016 24                                                                        | .,                 |                |             |        |                      |                                      |                  |                       |
| Authorise Restrictive<br>Practice Monthly data           | 2016 🗸                                                                         |                    |                |             |        |                      |                                      |                  |                       |
| Restrictive Practice                                     | Reporti                                                                        | ng Month:*         |                |             |        |                      |                                      |                  |                       |
| Checklist                                                | November                                                                       | November V         |                |             |        |                      |                                      |                  |                       |
| Restrictive Practice<br>Usage Report<br>Client Record of | Ото be                                                                         | ○ To be authorised |                |             |        |                      |                                      |                  |                       |
| Usage Report                                             | Display Us                                                                     | Display Users      |                |             |        |                      |                                      |                  |                       |
| [+] Other Software<br>Systems Import                     | Select All                                                                     | Select None        |                |             |        |                      |                                      |                  |                       |
| What's new?                                              | Selected                                                                       | Surname            | First Name     | DOB         | Gender | Service Outlet       | Restrictive Practice Last Usage Date | Reporting Status |                       |
|                                                          |                                                                                | User               | Test           | 28 Apr 1998 | Male   | 123456 – Test Outlet |                                      | Reported         |                       |
|                                                          |                                                                                | User1              | Test           | 29 Dec 1987 | Male   | 123456 – Test Outlet |                                      | Reported         |                       |
|                                                          |                                                                                | User2              | Test           | 17 Jan 1982 | Male   | 123456 – Test Outlet |                                      | Reported         |                       |
|                                                          |                                                                                | User3              | Test           | 19 Jan 1977 | Male   | 123456 - Test Outlet |                                      | Reported         |                       |
|                                                          |                                                                                | User4              | Test           | 21 Mar 1979 | Male   | 123456 – Test Outlet |                                      | Reported         |                       |
|                                                          |                                                                                | User5              | Test           | 26 Aug 1980 | Male   | 123456 – Test Outlet | 23 Nov 2016 09:11                    | Reported         |                       |
|                                                          |                                                                                |                    |                |             |        |                      |                                      |                  |                       |

Unauthorise

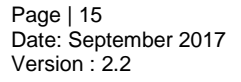

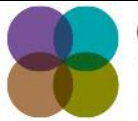

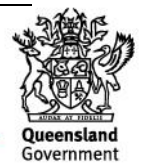

Selecting Service User's Restrictive Practice Information to be Unauthorised

- 6. **Select** individual Service Users by ticking the checkbox beside the Service User's surname. (**Unselect** Service Users by ticking the checkbox to remove the tick.)
- 7. Select the 'Unauthorise' button.

|                                           |                                                                               |                                             |             |             |        |                      |                                        |                   | P |  |
|-------------------------------------------|-------------------------------------------------------------------------------|---------------------------------------------|-------------|-------------|--------|----------------------|----------------------------------------|-------------------|---|--|
| Online Data<br>Collection                 | Online Data Collection > Emocts > Authorise Restrictive Practice Monthly Data |                                             |             |             |        |                      |                                        |                   |   |  |
| [+] Administration                        | Author                                                                        |                                             |             |             |        |                      |                                        |                   |   |  |
| Resources<br>Service Type Outlet          | An asteris                                                                    | An asterisk (*) Indicates a required field. |             |             |        |                      |                                        |                   |   |  |
| Service User                              | Filterin                                                                      | g Options                                   |             |             |        |                      |                                        |                   |   |  |
| [+] NMDS                                  | Reporti                                                                       | ng Year:*                                   |             |             |        |                      |                                        |                   |   |  |
| [-] Restrictive Practices                 | 2016 🗸                                                                        |                                             |             |             |        |                      |                                        |                   |   |  |
| Practice Monthly data                     | Reporti                                                                       | na Monthu                                   |             |             |        |                      |                                        |                   |   |  |
| Restrictive Practice<br>Monthly Reporting | Report                                                                        | ing Montan                                  |             |             |        |                      |                                        |                   |   |  |
| Restrictive Practice                      | Novembe                                                                       | r 🗸                                         |             |             |        |                      |                                        |                   |   |  |
| Usage Report<br>Client Record of          | ⊖то be                                                                        | O To be authorised  @Already authorised     |             |             |        |                      |                                        |                   |   |  |
| Restrictive Practice<br>Usage Report      | Dieplay Lle                                                                   | Realized Laws                               |             |             |        |                      |                                        |                   |   |  |
| [+] Other Software                        | Display Us                                                                    | unging users                                |             |             |        |                      |                                        |                   |   |  |
| Systems Import<br>What's new?             | Select Al                                                                     | Select None                                 | Class Manua | 000         | Condon | Reputer Outlet       | Restrictive Densities Last Use as Date | Departing Chature |   |  |
| titut a titut t                           |                                                                               | Surname                                     | First Name  | DOB         | Gender | service outlet       | Restrictive Practice Last Usage Date   | Reporting status  |   |  |
|                                           |                                                                               | User                                        | lest        | 28 Apr 1998 | Male   | 123456 - Test Outlet |                                        | Keported          |   |  |
|                                           | 2                                                                             | User1                                       | Test        | 29 Dec 1987 | Male   | 123456 - Test Outlet |                                        | Reported          |   |  |
|                                           |                                                                               | User2                                       | Test        | 17 Jan 1982 | Male   | 123456 – Test Outlet |                                        | Reported          |   |  |
| <b>&gt;</b>                               | ₽                                                                             | User3                                       | Test        | 19 Jan 1977 | Male   | 123456 – Test Outlet |                                        | Reported          |   |  |
|                                           | •                                                                             | User4                                       | Test        | 21 Mar 1979 | Male   | 123456 – Test Outlet |                                        | Reported          |   |  |
|                                           |                                                                               |                                             |             |             |        |                      | 22 Nov. 2016 00-11                     | Demosteri         |   |  |

Tip:

- Use the <u>Select All</u> hyperlink to select all Service Users listed under the Service User Restrictive Practice Details in one step.
- Use the <u>Select None</u> hyperlink to deselect all selected Service Users listed under the Service User Restrictive Practice Details in one step.
- Selecting the <u>Reported</u> hyperlink will display the Restrictive Practice Summary screen for the selected Service User and Service Outlet.

**NOTE**: Once the records have been Unauthorised the *Authorise Restrictive Practice Monthly Data* page may display <u>Not Reported or Draft</u> hyperlink under the Reporting Status, a bullet point against **To be authorised** and an active "Authorise' button.

| Department of Comm                             | d Govern<br>nunities, (              | nment<br>Child Safety | and Disabilit  | y Services  |        |                      |                                      |                  |       |
|------------------------------------------------|--------------------------------------|-----------------------|----------------|-------------|--------|----------------------|--------------------------------------|------------------|-------|
| Help                                           |                                      |                       |                |             |        |                      |                                      |                  | Print |
| Online Data<br>Collection                      | Online Dat                           |                       |                |             |        |                      |                                      |                  |       |
| [+] Administration                             | Autho                                |                       |                |             |        |                      |                                      |                  |       |
| Resources                                      | An asteri:                           | sk (*) indicat        | tes a required | l field.    |        |                      |                                      |                  |       |
| Service User                                   | Filteri                              | ng Options            |                |             |        |                      |                                      |                  |       |
| [+] Reports                                    |                                      |                       |                |             |        |                      |                                      |                  |       |
| [·] Restrictive Practices                      | Report                               | ing year:•            |                |             |        |                      |                                      |                  |       |
| Authorise Restrictive<br>Practice Monthly data | 2016                                 |                       |                |             |        |                      |                                      |                  |       |
| Restrictive Practice<br>Monthly Reporting      | Reporting Month:"                    |                       |                |             |        |                      |                                      |                  |       |
| Checklist<br>Restrictive Practice              | November V                           |                       |                |             |        |                      |                                      |                  |       |
| Client Record o                                | To be authorised OAIready authorised |                       |                |             |        |                      |                                      |                  |       |
| Restrictive Practice<br>Usage Report           | Display U                            | Isers                 |                | _           |        |                      |                                      |                  |       |
| [+] Other Software<br>Systems Import           | Select All                           | Select None           |                |             |        |                      |                                      | $\frown$         |       |
| What's new?                                    | Selected                             | Surname               | First Name     | DOB         | Gender | Service Outlet       | Restrictive Practice Last Usage Date | Reporting Status |       |
|                                                |                                      | User                  | Test           | 28 Apr 1998 | Male   | 123456 - Test Outlet |                                      | Not Reported     |       |
|                                                |                                      | User1                 | Test           | 29 Dec 1987 | Male   | 123456 – Test Outlet |                                      | Not Reported     |       |
|                                                | <b></b>                              | User2                 | Test           | 17 Jan 1982 | Male   | 123456-Jest Outlet   |                                      | Not Reported     |       |
|                                                |                                      | User3                 | Test           | 19 Jan 1977 | Male   | 123456 – Test Outlet |                                      | Not Reported     |       |
| -                                              |                                      | User4                 | Test           | 21 Mar 1979 | Male   | 123456 – Test Outlet |                                      | Not Reported     |       |
|                                                |                                      |                       |                |             |        |                      |                                      |                  | 4     |

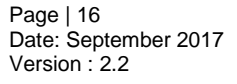

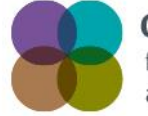

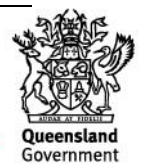

# **No Results Found**

Where a Reporting Year, Month, Already authorised have been selected and the 'Display Service Users' button returns **There were no results found for the provided parameters.**, there are no approved Service Users that match the Filtering Options.

| Queenslan                                                                                                    | d Government<br>nunities, Child Safety and Disability Services                     |
|----------------------------------------------------------------------------------------------------|------------------------------------------------------------------------------------|
| <u>Help</u>                                                                                                    |                                                                                    |
| Online Data<br>Collection                                                                                                    | Online Data Collection > Reports > Authorise Restrictive Practice Monthly Data     |
| [+] Administration                                                                                                    | Authorise Restrictive Practice Monthly Data                                        |
| <u>Resources</u><br><u>Service Type Outlet</u>                                                                                                    | An asterisk (*) indicates a required field.                                        |
| Service User                                                                                                    | Filtering Options                                                                  |
| <ul> <li>[-] <u>Reports</u> <ul> <li>[+] NMDS</li> <li>[-] Restrictive Practices                 Authorise Restrictive                 Practice Monthly data                 Restrictive Practice                 Monthly Reporting                 Checklist                 Dedicity         </li> </ul></li></ul> | Reporting Year:*          2014 ~         Reporting Month:*         January ~       |
| Restrictive Practice<br>Usage Report<br>Client Record of<br>Restrictive Practice<br>Usage Report                                                                                                    | <ul> <li>● To be authorised ○ Already authorised</li> <li>Display Users</li> </ul> |
| Systems Import                                                                                                    | There were no results found for the provided parameters                            |

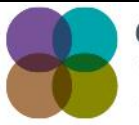

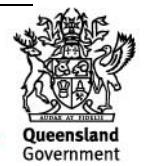